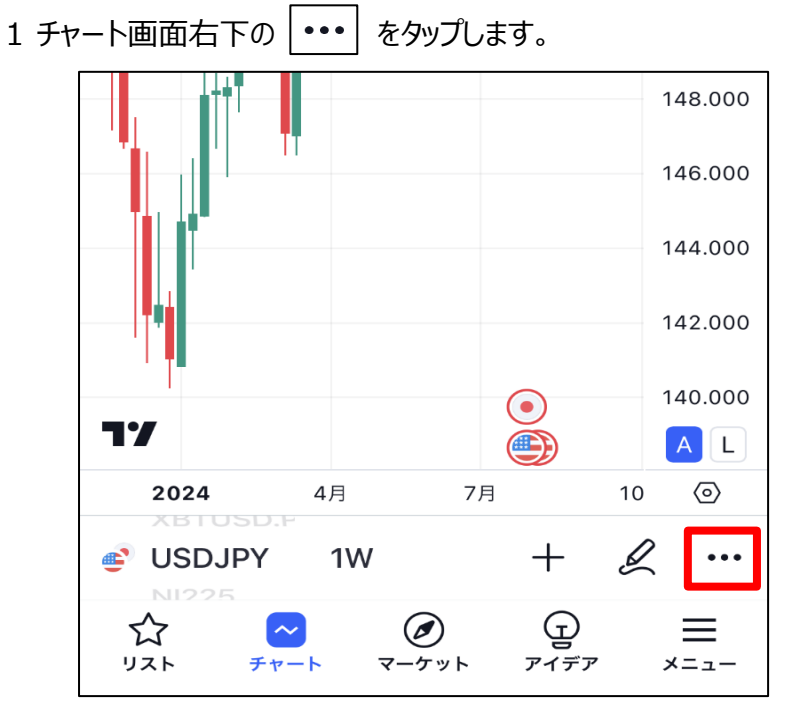

## 2 詳細メニューが表示されます。

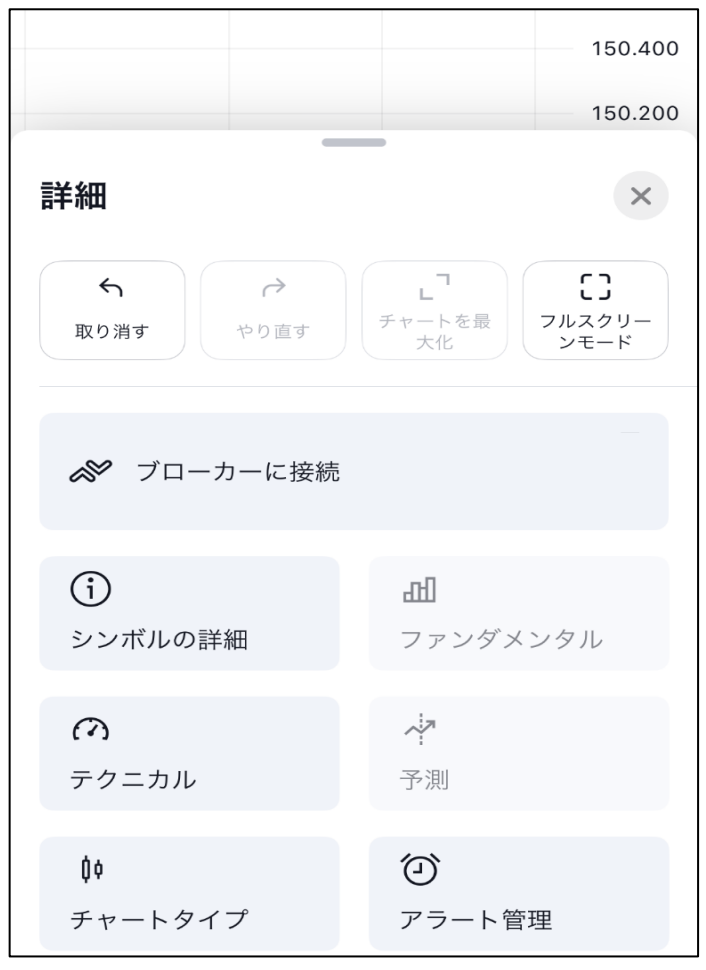

3 下にスクロールしていき【チャート設定】をタップします。

| 詳細                    | ×                                          |
|-----------------------|--------------------------------------------|
|                       | <b>し</b><br>チャートを最<br>大化<br>フルスクリー<br>ンモード |
| 🔗 ブローカーに接続            |                                            |
| <b>(</b> )<br>シンボルの詳細 | <b>山</b><br>ファンダメンタル                       |
| <b>の</b><br>テクニカル     | 予測                                         |
| <b>↓</b> ↓<br>チャートタイプ | <ul><li>シ</li><li>アラート管理</li></ul>         |
| □<br>レイアウトの選択         | <b>↓↓</b><br>バーのリプレイ                       |
| <b>☆</b><br>オブジェクトツリー | <b>②</b><br>チャート設定                         |

4 キャンバスの設定画面が開きます。

| く キャンバス     | ×                | 【キャンバス以外の設定画面が開いた場合】                     |
|-------------|------------------|------------------------------------------|
| チャートの基本スタイル |                  | 1.タイトルの左側の < をタップします。                    |
| 背景          | עיעע<br>עיעע • • | < シンボル ×                                 |
| グリッドライン     | 垂直線と水平線 ~   ● ●  | 2.チャート設定のメニューが表示されます。<br>【キャンバス】をタップします。 |
| 十字カーソル      |                  | チャート設定 ×                                 |
| 透かし         | 88               | <u>≬</u> ∮ シンポル >                        |
| スケール        |                  | 〒 ステータスライン >                             |
| テキスト        | 12 ~             | Ĵ→ スケールとライン >                            |
| ライン         | 88               |                                          |
| ボタン         |                  | ペトレーディング >                               |
|             | ※1-キー            | <ul><li>ゴイベント &gt;</li></ul>             |
| 000         | キャンセル OK         |                                          |

【背景色】

- 1「背景」ではチャート画面の背景が設定できます。「ソリッド(1色)」か「グラデーション」を選択できます。 グラデーションを選択すると色設定の枠が2つ表示されます。
  - ※ ここではグラデーションに設定します。

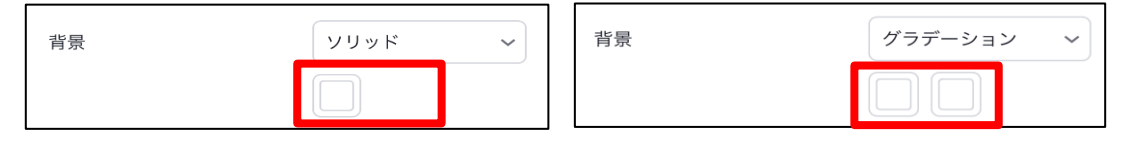

- 2 色設定の枠をタップするとパレッドが表示され、好きな色を選択できます。
  - ※ ここでは緑と白に設定します。

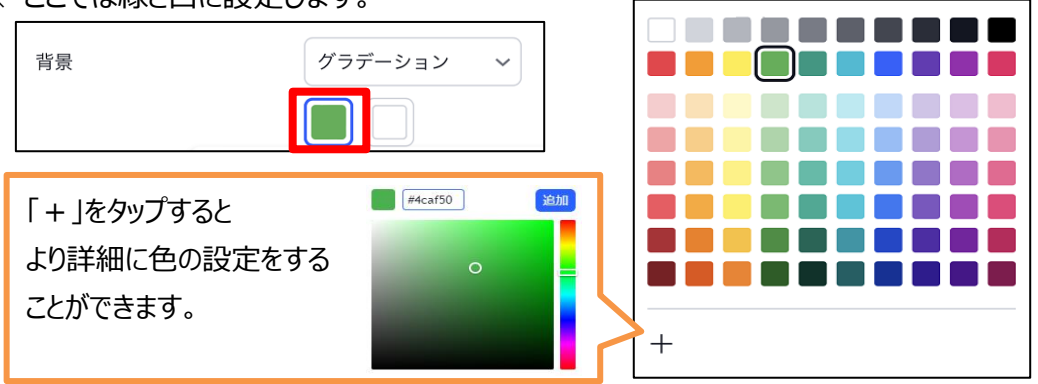

【目盛線】

1「グリッドライン」では、チャートの目盛線の設定ができます。 ※ここでは垂直線と水平線を選択します。

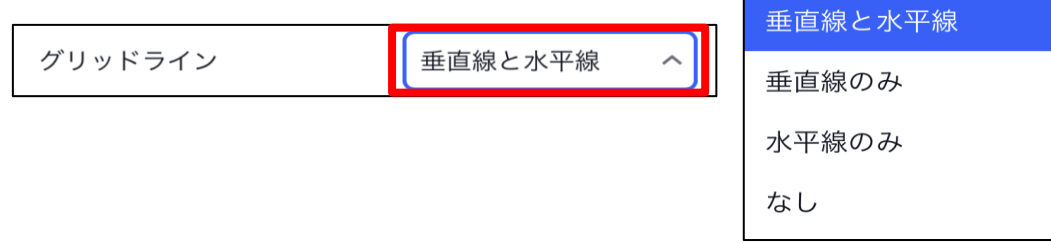

2 色設定の枠をタップすると線の色と透明度を設定できます。※ ここでは垂直線を赤、水平線を水色、不透明度はどちらも20%に設定します。

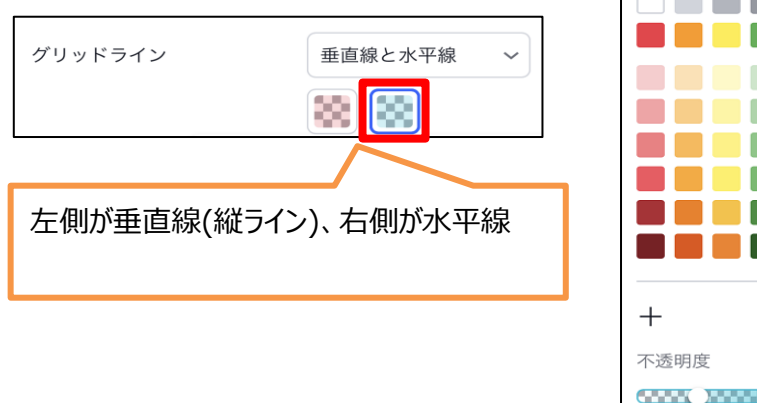

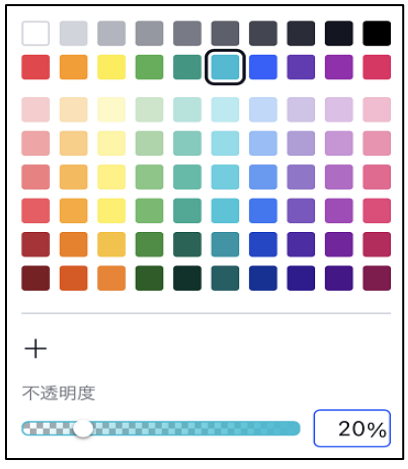

【クロスライン】

- 1 「十字カーソル」では、チャート長押しすると表示されるクロスラインの設定ができます。 左側の枠で色と線の太さを設定できます。
  - ※ ここでは黒で一番細い線に設定します。

| 十字カーソル |  |
|--------|--|
|        |  |

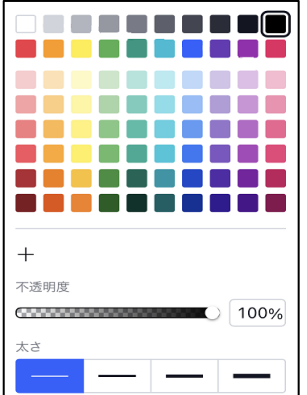

2 右側の枠では線種を設定できます。 ※ ここでは「ライン」を設定します。

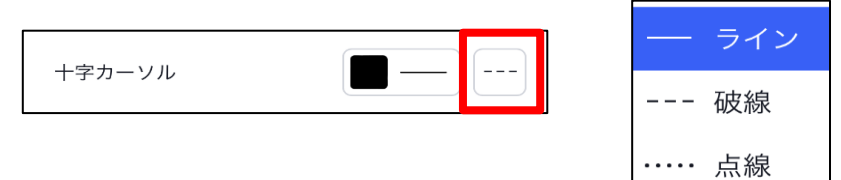

【チャート背景表示】

「透かし」ではチャートの背景に現在のチャート内容の表示・非表示を設定でき、 色や透明度を設定することができます。

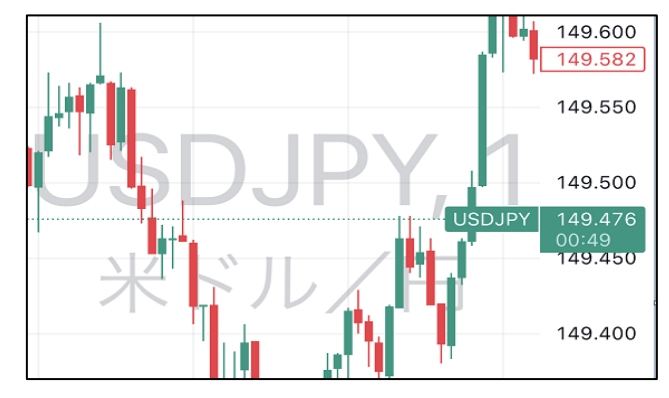

1 チェックを入れると表示、外すと非表示に設定できます。

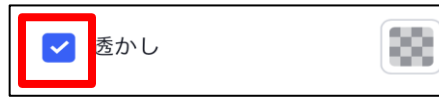

2 色設定の枠で色と透明度を設定できます。 ※ ここでは黄色で、不透明度を50%に設定します。

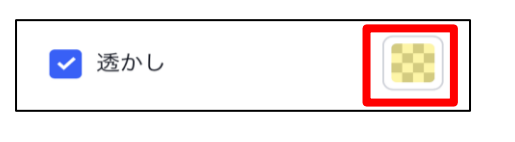

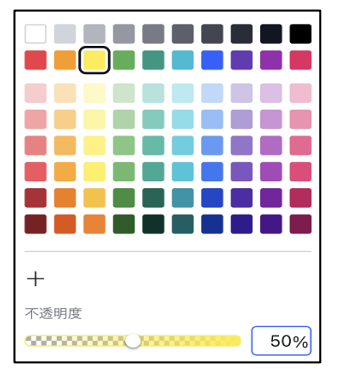

【値段軸と時間軸の文字】

1「テキスト」ではチャートの値段軸と時間軸の文字の大きさと色を設定できます。 色設定の枠をタップすると、色と透明度を設定できます。 ※ ここでは黒で、不透明度を100%に設定します。

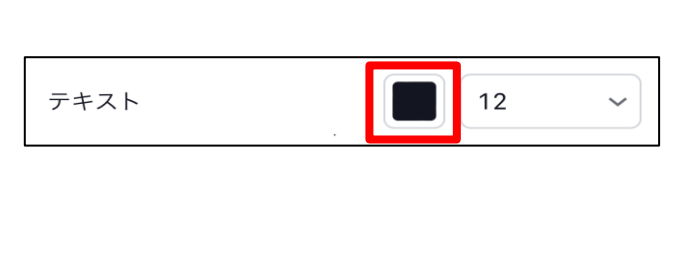

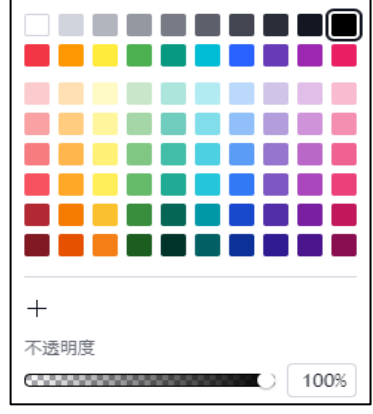

## 2 数値を枠をタップすると、文字サイズを設定できます。

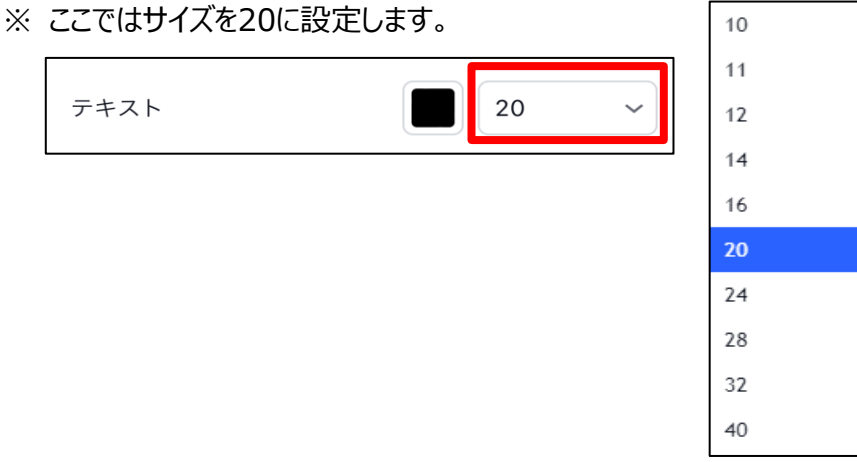

## 【値段軸と時間軸のライン】

「ライン」では値段軸と時間軸のラインの色と透明度を設定できます。 ※ここでは深緑で、不透明度は50%に設定します。

| ライン |  |
|-----|--|
|-----|--|

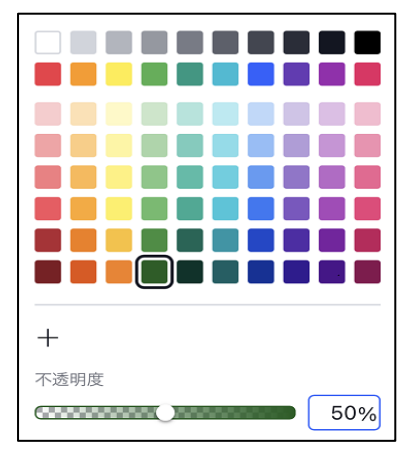

【マージン】 ローソク足の表示の余白を設定することができます。

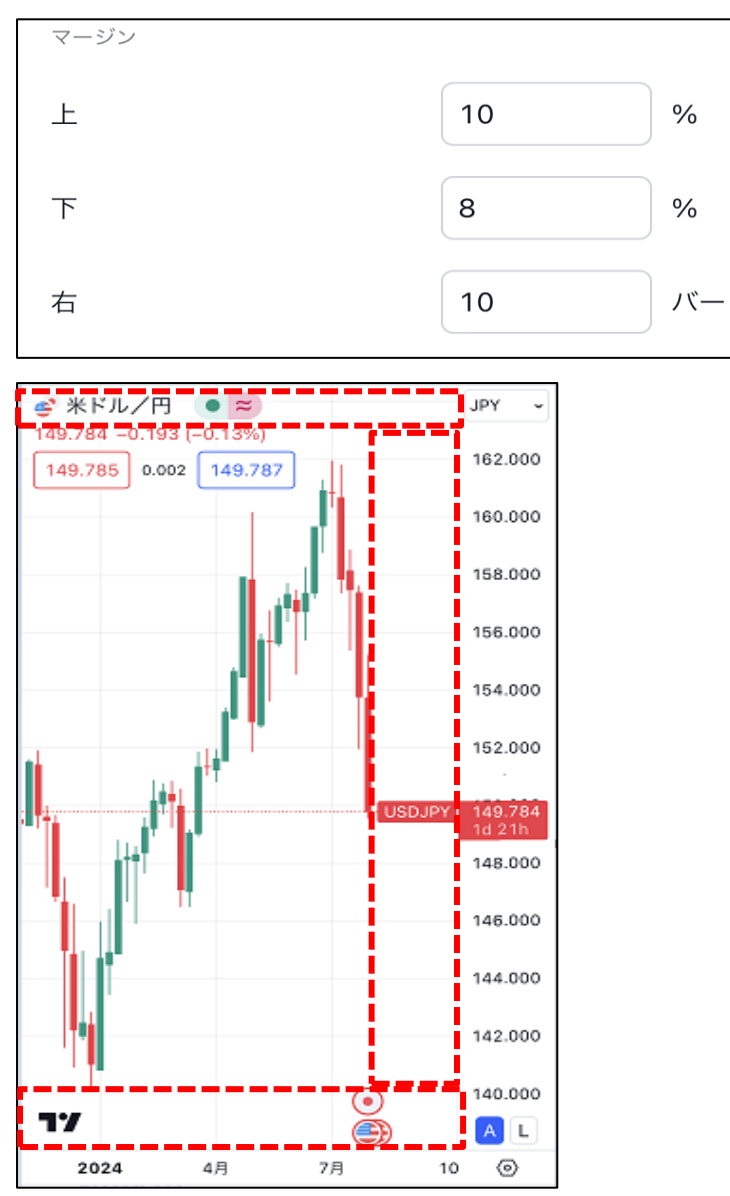

全て設定し終えたら、設定画面の【OK】をタップします。

| く キャンバス     | ×         |
|-------------|-----------|
| チャートの基本スタイル |           |
| 背景          | グラデーション ~ |
|             |           |
| グリッドライン     | 垂直線と水平線 ~ |
|             |           |
| 十字カーソル      |           |
| 🖌 透かし       |           |
| スケール        |           |
| テキスト        | 20 ~      |
| ライン         |           |
| ボタン         |           |
| ナビゲーション     | 常に表示 ~    |
| 000         | キャンセルOK   |

## 設定が反映されました。

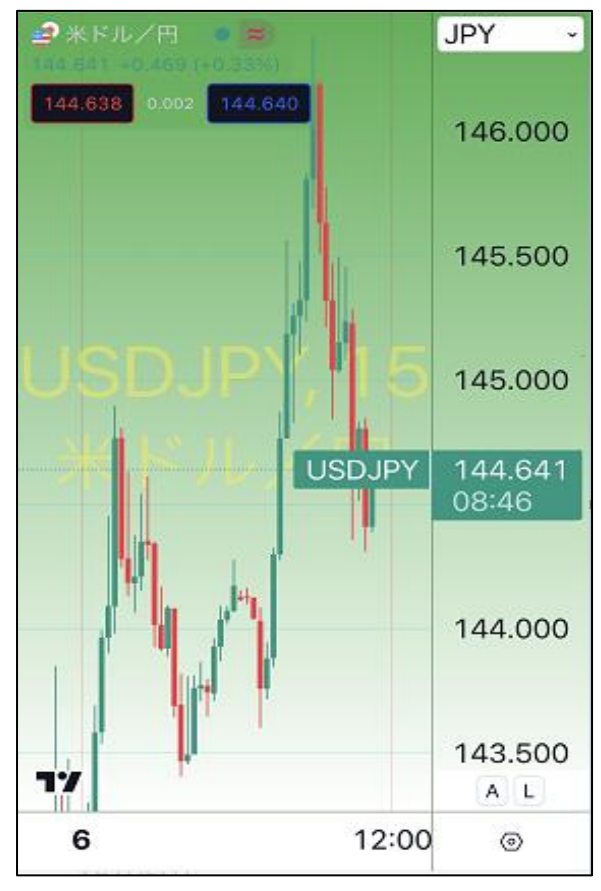